## Dostęp do usługi Office365 – instrukcja dla ucznia

 Zaloguj się na swoje konto w dzienniku elektronicznym. Po zalogowaniu na stronie głównej kliknij zielony przycisk "Uczeń Nowości". Następnie w menu po lewej stronie wybierz "Dostęp Office365". Znajdują się tu dane pierwszego logowania.

| Witryna ucznia/rodzica Uczeń: 7as 2019 - Marek Nowicki |                              |                                       |  |  |
|--------------------------------------------------------|------------------------------|---------------------------------------|--|--|
| Oceny<br>Frekwencja                                    | Login                        | mnowicki@szkolavulcan.onmicrosoft.com |  |  |
| Egzaminy zewnętrzne<br>Uwagi i osiagniecia             | Hasło pierwszego logowania   | Ovi?4k(VU!                            |  |  |
| Uczeń na tle klasy                                     | Kliknij tutaj aby dowiedzieć | się więcej                            |  |  |
| Zebrania<br>Dane ucznia                                |                              |                                       |  |  |
| Plan zajęć<br>Lekcie zrealizowane                      |                              |                                       |  |  |
| Sprawdziany, zadania                                   |                              |                                       |  |  |
| Szkola i nauczyciele<br>Formularze                     |                              |                                       |  |  |
| Dostęp mobilny<br>Dostęp Office365                     |                              |                                       |  |  |
| Pomoc                                                  |                              |                                       |  |  |

 Wejdź na stronę: <u>https://login.microsoftonline.com</u> i zaloguj się korzystając z danych logowania które znajdują się w menu "Dostęp Office365" Uwaga!

W loginie po znaku @ należy dopisać: **dabiezs.onmicrosoft.com** Pełny login powinien wyglądać tak:

## xkowalski@ dabiezs.onmicrosoft.com

W trakcie pierwszego logowania ustawiamy również hasło właściwe, którego będziecie używali do korzystania z aplikacji.

3. Po zalogowaniu powinna pojawić się strona główna.

|             | Office 365               |                             | 🔎 Wyszukaj    |                   |                               | Q          | ŝ | ? | DA |
|-------------|--------------------------|-----------------------------|---------------|-------------------|-------------------------------|------------|---|---|----|
| Dzień dobry |                          |                             |               |                   | Zainstaluj pakiet Office \vee |            |   |   |    |
|             | +<br>Rozpocznij<br>nowy  | Outlook                     | OneDrive      | Word              | <b>X</b><br>Excel             | PowerPoint |   |   |    |
|             | OneNote                  | SharePoint                  | <b>T</b> eams | Class<br>Notebook | s<br>Sway                     | Forms      |   |   |    |
|             | A 🐉                      | →<br>Wszystkie<br>aplikacje |               |                   |                               |            |   |   |    |
|             | OneNote<br>Administracja | SharePoint                  | Teams         | Class<br>Notebook | Sway                          | Forms      |   |   |    |

4. Wybierz aplikację Teams. Następnie w prawym górnym rogu kliknij na ikonę ze swoimi inicjałami i wybierz "Pobierz aplikację klasyczną"

|                                           | DĄ |
|-------------------------------------------|----|
| DA Dawid Admin<br>Zmień obrazek profilowy |    |
| Oostępny                                  | >  |
| 🕼 Ustaw status opisowy                    |    |
| 🛛 Zapisane                                |    |
| 🐼 Ustawienia                              |    |
| Skróty klawiaturowe                       |    |
| Informacje                                | >  |
| Pobierz aplikację klasyczną               |    |
| Pobierz aplikację mobilną                 |    |

- 5. Po pobraniu aplikacji zainstaluj ją.
- 6. Po instalacji na pulpicie pojawi się ikona aplikacji Teams.

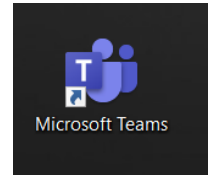

7. Uruchom aplikację

8. Wprowadź dane logowania do usługi Office365 i kliknij "Zaloguj się"

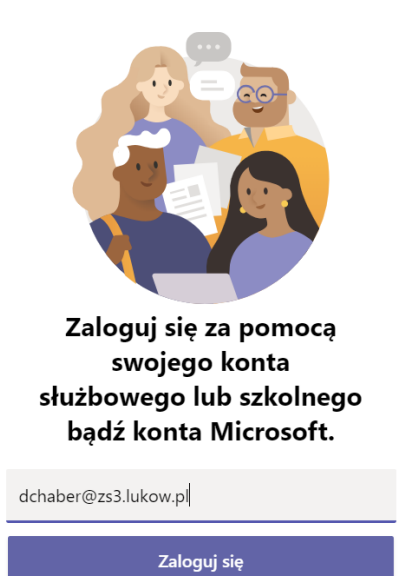

9. Wprowadź swoje hasło i kliknij przycisk "Zaloguj"

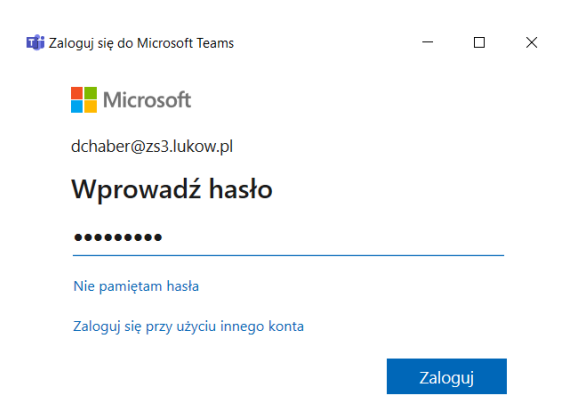

10. Po zalogowaniu w menu "Zespoły" będą aktywne zakładki związane z poszczególnymi przedmiotami.

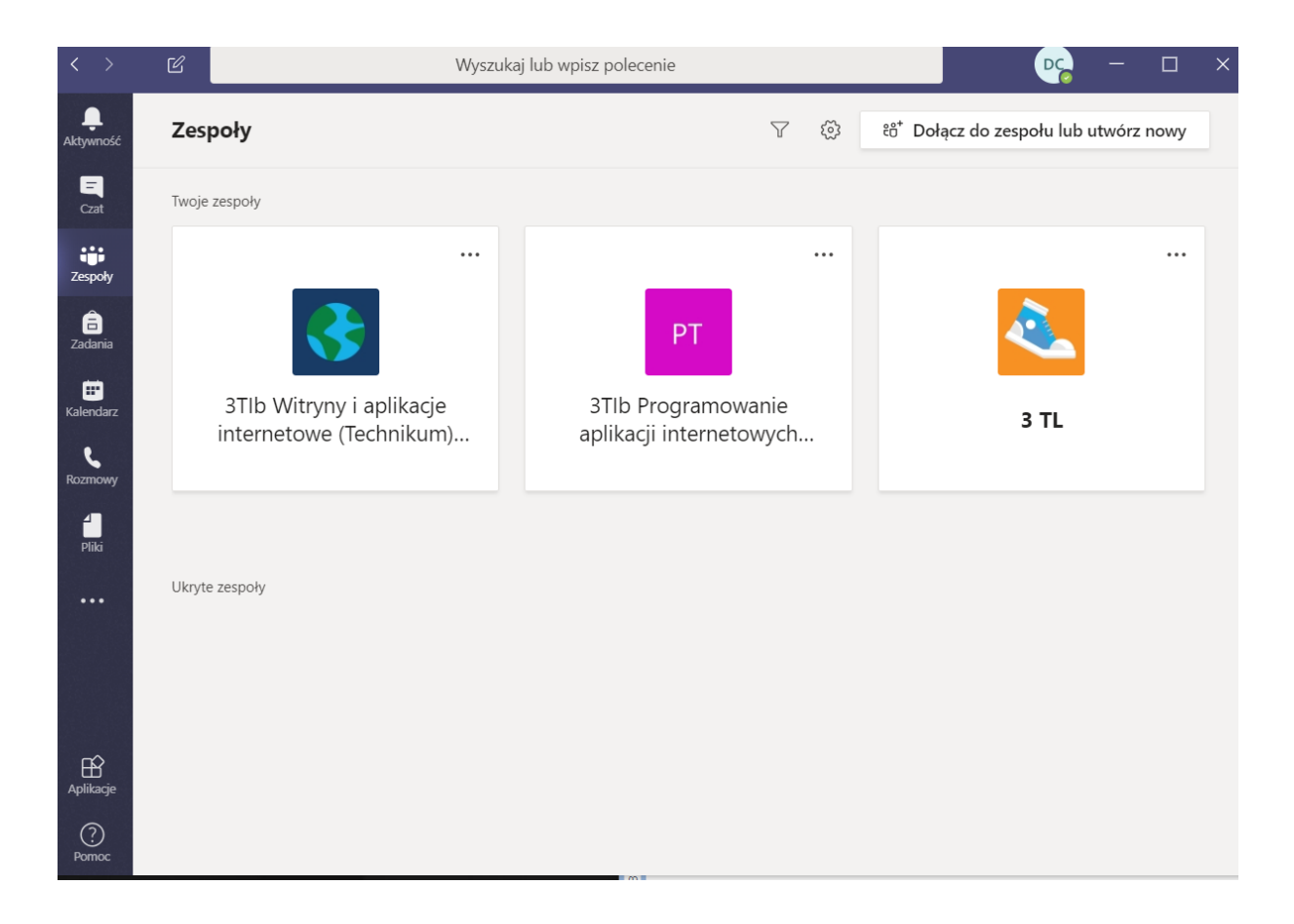